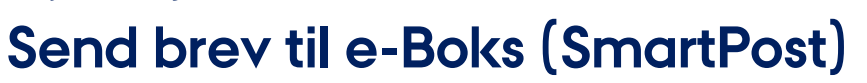

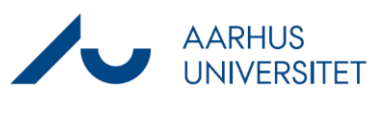

Denne vejledning beskriver, hvordan du sender et digitalt brev til en medarbejders, studerendes eller dansk virksomheds e-Boks via Workzones SmartPost-funktion. Bemærk:

- Du skal på forhånd skal have skrevet brevet i Word.
- Brevet (dokumentet) skal ligge med tilstanden Udkast eller Personligt udkast på sagen.
- Brevet (dokumentet) må ikke være åbnet i Word, når du sender det.
- Modtager(ne) skal være tilknyttet som part(er) på sagen.

På side 3 er der tips til forskellige funktioner i SmartPost.

Bemærk at der er to forskellige Smartpostprocesser at vælge imellem: Smartpost og HR Smartpost. Eneste forskel på de to typer er valg af standardindstillinger, når en Smartpost startes.

| Fase              | Forklaring                                                                                                    | Navigation                                                                                                    |
|-------------------|----------------------------------------------------------------------------------------------------|----------------------------------------------------------------------------------------------------|
| Start SmartPost   | Åbn sagen, som du ønsker at sende brevet fra.<br>Klik på ikonet <b>Proces</b> og vælg <b>Send SmartPost</b> .                                                                                                    | Proces   Forelæggelse (Basis)   Høring (Basis)   Forelæggelse (Udvidet)   Forelæggelse (Udvidet)   SmartPost   Proces   Forelæggelse (Basis)   Høring (Basis)   Forelæggelse (Udvidet)   SmartPost   SmartPost   HR Smartpost |
| Vælg brev<br>Vælg | Klik på feltet <b>Brev</b> og vælg det dokument, som du<br>ønsker at sende.<br>Dokumentets titel bliver automatisk titlen på brevet<br>i modtagerens e-Boks. Du kan rette titlen på brevet i<br>feltet <b>Titel</b> .<br>Vælg modtager til brevet. Workzone vil foreslå den | Brev<br>Vælg brev (Søgning starter ved 3 tegn)<br>I<br>I<br>D-2752057, Brev, 17-09-2019                                                                                                    |
| modtager(e)       | part/de parter, der er knyttet til sagen.<br><u>Til brugere, der har brugt SmartPost i en tidligere</u><br><u>version af Workzone:</u> Det indikeres IKKE længere,<br>om en part har e-Boks eller ej. Alle modtagere har et<br>grønt ikon.                                  | Modtagere<br>Sag V Q<br>Aarhus Universitet,<br>Jens Jensen, Jens Ba                                                                                                    |

## Send brev til e-Boks (SmartPost)

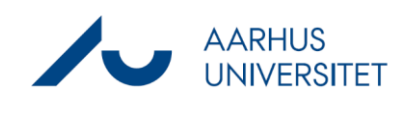

| Forsendelses-   | Forsendelsesoplysninger er allerede præudfyldt.       | Forsendelsesrækkefølge                   |
|-----------------|-------------------------------------------------------|------------------------------------------|
| oplysninger     |                                                       | Send via digital post ellers lokal print |
|                 | Hvis en modtager ikke har e-Boks, vil                 |                                          |
|                 | sagsbehandleren på sagen modtage en mail om, at       | 1146                                     |
|                 | brevet skal sendes som Lokal print. Send brevet på    | Odiart                                   |
|                 | anden vis og tryk <b>Udført</b> i mailen.             |                                          |
|                 |                                                       |                                          |
|                 | NB: 'Aktivér svar' må ikke anvendes.                  |                                          |
|                 |                                                       |                                          |
| Send brevet     | Klik på knappen 'Start', for at sende brevet.         | Start                                    |
|                 |                                                       |                                          |
| Forsendelseslog | Når du har startet en SmartPost, vil der automatisk   |                                          |
|                 | blive genereret en forsendelseslog på sagen, der      |                                          |
|                 | ligger under fanen 'Dokumenter'.                      |                                          |
|                 |                                                       |                                          |
|                 | Står der FORELØBIG i forsendelsesloggens titel, er    |                                          |
|                 | forsendelsen endnu ikke sendt.                        |                                          |
|                 | Når forsondolsosloggon har et aktnummer forskellig    |                                          |
|                 | fra 0. er forsendelsen gennemført                     |                                          |
|                 | na o, er forsendelsen gennennight.                    |                                          |
|                 | I forsendelsesloggen kan du se:                       |                                          |
|                 | • Sendt via: hvordan brevet er sendt f.eks. e-        |                                          |
|                 | Boks.                                                 |                                          |
|                 | Modtager: Hvem er modtager                            |                                          |
|                 | Overordnet status: Om forsendelsen er i               |                                          |
|                 | gang, gennemført eller fejlet.                        |                                          |
|                 |                                                       |                                          |
|                 | OBS: Hvis en SmartPost fejler, vil du som             |                                          |
|                 | sagsbehandler på sagen modtage en mail om, at         |                                          |
|                 | forsendelsen fejlede og brevet skal sendes som Lokal  | Udført                                   |
|                 | print. Forsøg med en ny SmartPost-forsendelse eller   |                                          |
|                 | send prevet pa anden vis. Du skal registrere din      |                                          |
|                 | Indiatering at den rejiede SmartPost ved at kilkke    |                                          |
|                 |                                                       |                                          |
|                 | OBS: Du må <i>ikke</i> afslutte sagen før             |                                          |
|                 | forsendelsesloggen er færdig, da forsendelsesloggen   |                                          |
|                 | er din kvittering for at brevet er modtaget i e-Boks. |                                          |

## Send brev til e-Boks (SmartPost)

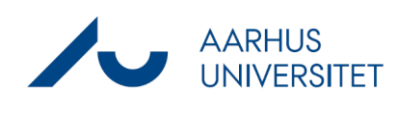

## Tips

| Tilføj bilag | Du har mulighed for at vedhæfte bilag, når du        | Vedhæftede dokumenter                                    |
|--------------|------------------------------------------------------|----------------------------------------------------------|
|              | sender breve med SmartPost. Udfyld følgende felter:  | Sag V Q                                                  |
|              |                                                      | D-2751214, Argøreise, 00-0<br>D-2751215, Yderligere doku |
|              | Vælg bilag fra: Her angiver du bilagets placering    | 🕒 D-2751213, Bilag til ansøgn                            |
|              | f.eks. 'Aktuel sag'. Bemærk, at bilagene skal være i | 📙 D-2751212, Lægeerklæring,                              |
|              | Workzone.                                            |                                                          |
|              |                                                      |                                                          |
|              | Bilag: Vælg de dokumenter du ønsker som bilag.       |                                                          |
|              | Akterede dokumenter kan også bruges som bilag.       |                                                          |
|              |                                                      |                                                          |
|              | Sæt flueben i 'Send vedhæftninger som separat        |                                                          |
|              | dokumenter (kun e-Boks)' hvis du ønsker at dit bilag | Send vedhæftninger som separate dokumenter (kun          |
|              | skal sendes som vedhæftet PDF-dokument.              |                                                          |
| Godkendelse  | Vælges 'Godkend inden afsendelse' får den bruger,    | Godkendelse                                              |
|              | der er angivet som sagsbehandler, mulighed for at    |                                                          |
| 1            | godkende brevet inden det afsendes.                  |                                                          |
|              |                                                      |                                                          |
| Gennemse før | Vælges 'Gennemse før afsendelse' får den bruger,     | Gennemse før afsendelse                                  |
| afsendelse   | der er logget ind i Workzone, typisk dig selv,       |                                                          |
|              | mulighed for at gennemse brevet inden det            |                                                          |
|              | afsendes.                                            |                                                          |